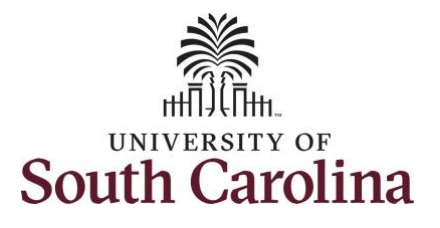

| How to view payable time for an e<br>This job aid outlines how an exempt er | xempt employee<br>nployee can view | <b>e:</b><br>their payable time.    |                  |                |                 |         |
|-----------------------------------------------------------------------------|------------------------------------|-------------------------------------|------------------|----------------|-----------------|---------|
| <b>Navigation:</b> Employee Self Service > 1                                | ime and Absence                    | > Payable Time                      |                  |                |                 |         |
| Processing Steps                                                            | Screenshots                        |                                     |                  |                |                 |         |
| Step 1: On the Employee Self Service                                        | UNIVERSITY OF                      | 4                                   | ▼ Employee       | Self Service   | <b>A</b> C      | 2 🏲 : 🗵 |
| landing page, click the <b>Time and</b><br><b>Absence</b> tile.             |                                    | Payroll<br>Last Pay Date 04/30/2021 | Personal Details | Talent Profile | Benefit Details |         |
|                                                                             |                                    | USC Profile                         | Time and Absence |                |                 |         |
|                                                                             |                                    | <b>\$</b>                           |                  |                |                 |         |
|                                                                             |                                    |                                     |                  |                |                 |         |
|                                                                             |                                    |                                     |                  |                |                 |         |
|                                                                             |                                    |                                     |                  |                |                 |         |

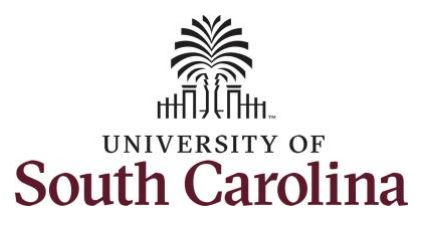

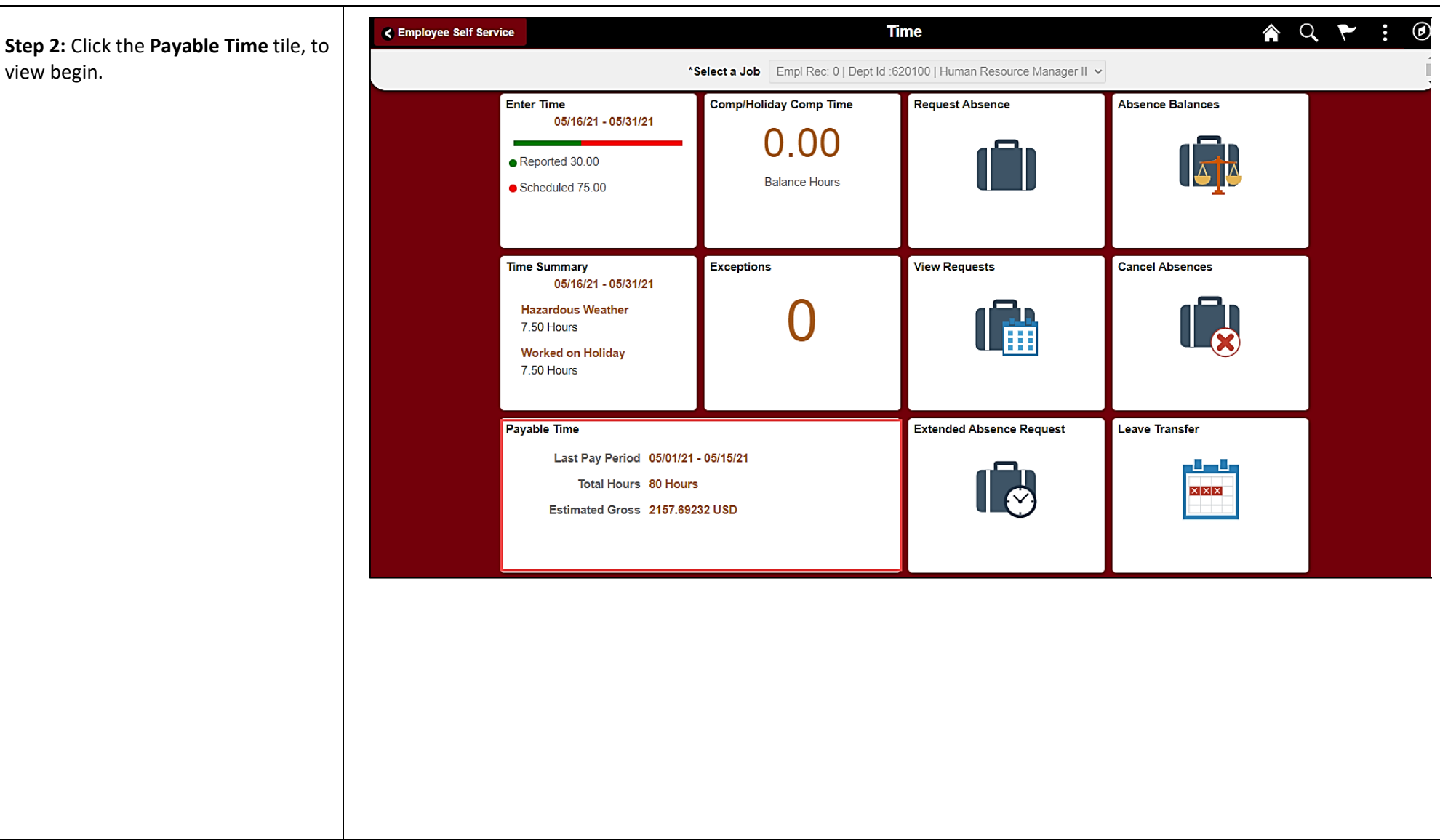

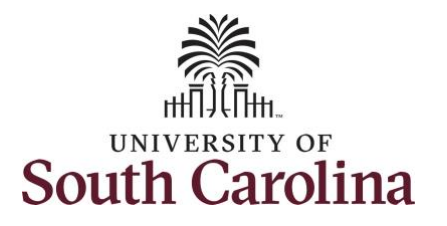

This **Payable Time Summary** page summarizes approved payable time by Time Reporting Code (TRC), TRC Types of Units, and Hours and for a particular pay period.

The default view on this page is the current pay period.

Use the **Arrows** to navigate to the pay period you would like to view.

**Step 3:** Click the **Details** tab to see additional information.

|                           |          | 4        | 05/16/2021 - 05/31/2021 | •   |
|---------------------------|----------|----------|-------------------------|-----|
| ayable Time Summary       |          |          |                         |     |
| Summary Detail            |          |          |                         |     |
| Time Reporting Code       | TRC Type | Quantity |                         |     |
| Make up erncd for REG hrs | Hours    | 5.00     |                         |     |
| Regular Hours             | Hours    | 75.00    |                         |     |
| Holiday Pay               | Hours    | 7.50     |                         |     |
| Total                     | Hours    | 87.50    |                         |     |
|                           |          |          |                         |     |
| 2                         |          |          | Payable Time            |     |
|                           |          | 4        | 05/16/2021 - 05/31/202  | 1 ▶ |
| le Time Summary           |          |          |                         |     |
| mary Detail               |          |          |                         |     |
|                           |          |          |                         |     |

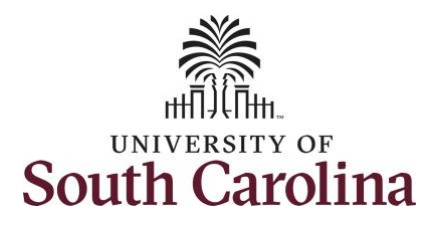

| In the detail view, you can see the date, Time Reporting Code, Hours | C Time     Payable Time     |                           |                  |                  |  |  |  |
|----------------------------------------------------------------------|-----------------------------|---------------------------|------------------|------------------|--|--|--|
| and Payable Status of approved                                       | ● 05/16/2021 - 05/31/2021 ● |                           |                  |                  |  |  |  |
|                                                                      | Payable Time Details        |                           |                  |                  |  |  |  |
| The Payable Status types that can be seen here are:                  | Summary Detail              | Time Reporting Code       | Quantity (Houre) | Pavable Status   |  |  |  |
| <ul> <li>Taken by Payroll</li> <li>Closed</li> </ul>                 | 05/17/2021                  | Regular Hours             | 7.50             | Taken by Payroll |  |  |  |
| Estimated                                                            | 05/18/2021                  | Regular Hours             | 7.50             | Taken by Payroll |  |  |  |
| Rejected by Payroll                                                  | 05/19/2021                  | Regular Hours             | 7.50             | Taken by Payroll |  |  |  |
|                                                                      | 05/20/2021                  | Regular Hours             | 7.50             | Taken by Payroll |  |  |  |
|                                                                      | 05/21/2021                  | Make up erncd for REG hrs | 2.50             | Closed           |  |  |  |
|                                                                      | 05/21/2021                  | Regular Hours             | 7.50             | Taken by Payroll |  |  |  |
|                                                                      | 05/24/2021                  | Regular Hours             | 7.50             | Taken by Payroll |  |  |  |
|                                                                      | 05/25/2021                  | Regular Hours             | 7.50             | Taken by Payroll |  |  |  |
|                                                                      | 05/26/2021                  | Regular Hours             | 7.50             | Taken by Payroll |  |  |  |
|                                                                      | 05/27/2021                  | Regular Hours             | 7.50             | Taken by Payroll |  |  |  |
|                                                                      | 05/28/2021                  | Make up erncd for REG hrs | 2.50             | Closed           |  |  |  |
|                                                                      | 05/28/2021                  | Regular Hours             | 7.50             | Taken by Payroll |  |  |  |
|                                                                      | 05/31/2021                  | Holiday Pay               | 7.50             | Taken by Payroll |  |  |  |
|                                                                      |                             | Total                     | 87.50            |                  |  |  |  |
|                                                                      |                             |                           |                  |                  |  |  |  |
|                                                                      |                             |                           |                  |                  |  |  |  |

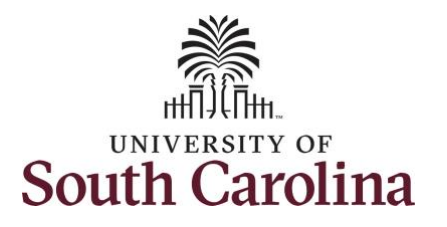

**Step 4:** Click the **Time** tab to return to the Time Self Service page where you can continue to enter, request and/or view time and absence information.

You successfully learned how to view your payable time as an exempt employee.

| < Time       |               |                                                                                                    | Payal                                                         | ble Time                             | A Q              | : |
|--------------|---------------|----------------------------------------------------------------------------------------------------|---------------------------------------------------------------|--------------------------------------|------------------|---|
|              |               |                                                                                                    | ● 05/16/2021                                                  | - 05/31/2021                         |                  |   |
| Payable Time | e Details     |                                                                                                    |                                                               |                                      |                  |   |
| Summary      | Detail        | ]                                                                                                    |                                                               |                                      |                  |   |
| Date         |               | Time Reporting Code                                                                                                    | Quantity (He                                                  | ours) Payable S                      | Status           |   |
| 05/17/2021   |               | Regular Hours                                                                                                    | 7.50                                                          | Taken by                             | Payroll          |   |
| < Empl       | loyee Self Se | ervice                                                                                                    | Т                                                             | ime                                  | 🏫 Q 🏲 🗄 (        | ø |
|              |               |                                                                                                    | *Select a Job Empl Rec: 0   Dept Id :6                        | 620100   Human Resource Manager II 🗸 | •                |   |
|              |               | Enter Time<br>05/16/21 - 05/31/21<br>• Reported 30.00<br>• Scheduled 75.00<br>Time Summary<br>05/16/21 - 05/31/21<br>Hazardous Weather<br>7.50 Hours<br>Worked on Holiday<br>7.50 Hours | Comp/Holiday Comp Time<br>O.OO<br>Balance Hours<br>Exceptions | Request Absence                      | Absence Balances |   |
|              |               | Payable Time<br>Last Pay Period 05/01/<br>Total Hours 80 Ho<br>Estimated Gross 2157.0                                                                                                   | 21 - 05/15/21<br>urs<br>59232 USD                             | Extended Absence Request             | Leave Transfer   |   |